# MP2000 Quick Reference Guide

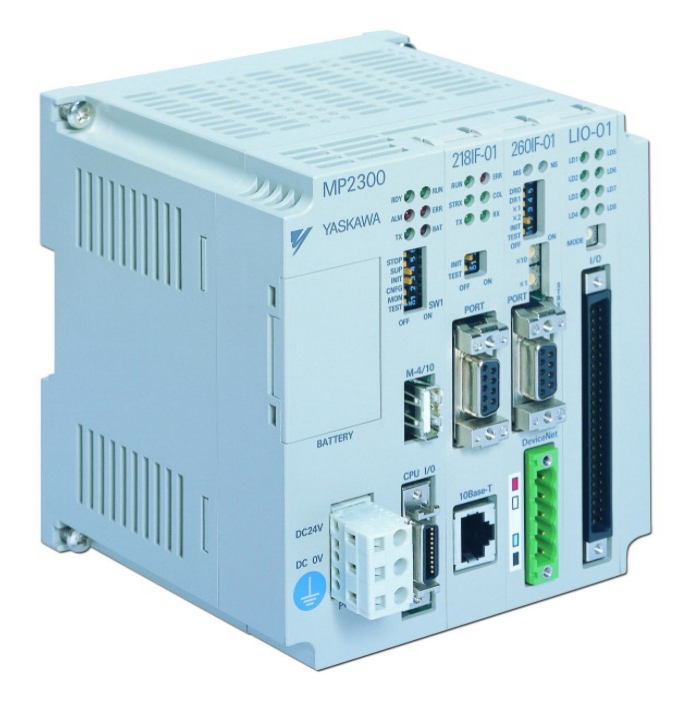

#### Contents Registers

#### 2 Memory Map

- 3 Register Addressing
- 4 Global Allocation Map
- 5 Axis Allocation Overview
- 6 Axis Allocation Detail
- 7 Axis Allocation Bit Detail
- 8 Axis Allocation Constant Detail
- 9 Local Register Allocation

#### **Startup and Communication**

- 10 General Startup Procedure
- 11 Serial/Ethernet Communication

#### **Register Based Programming**

- 12 Basic Set of Registers
- 13 Motion Command Code Positioning

#### Function Blocks

- 14 Function Block Startup Procedure
- 15 Function Block Troubleshooting
- 16 RDA Summary
- 17 RDA page 1
- 18 RDA page 2 (error codes)
- 19 RDA page 3
- 20 RDA Cam&Gear (M-S Pair)

#### Motion Programming Language

- 21 Motion Program Startup Procedure
- 22 Motion Program Work Registers

#### Configuration

- 23 Reference Units
- 24 Tuning
- 25 Terminology Synonyms
- 26 Register Offsets

## MP2000 Memory Map

5.5 MB Stores ladder drawings, Local registers and special tables

|          |                                                                                 | SW0000-1023                 |                                      |                        | M (Clobal) (MW00000-65535)                               |   |  |
|----------|---------------------------------------------------------------------------------|-----------------------------|--------------------------------------|------------------------|----------------------------------------------------------|---|--|
|          | S (Global)<br>System information a                                              | nd status (read only)       | C (Global)<br>Constant, Read only re | nisters                | General Multi-Purpose read/write registers               |   |  |
|          | Example: Elicke                                                                 | er relavs. Calendar         | Data that end user can               | change in MPE720       | User Free: MW00000-29999                                 | р |  |
|          | Scan time settir                                                                | na error codes ect          | without needing to acce              | ess the drawings.      | Convention:                                              | E |  |
| (dr      |                                                                                 | ig, ener eeuee, eeu         |                                      |                        | Avis#1:MW/100-199 Avis#2:MW/200-299                      | С |  |
| ĸ        | Fixed Parameter                                                                 | ers (for each axis)         | Example <sup>.</sup>                 |                        | *Function Block RDA: MW30000-65535                       | 1 |  |
| Ba       | Written to in Module                                                            |                             | Mechanical system                    | specifications         | Avis#1:MW30100 Offset=200 per avis                       | M |  |
| ≥        | Define axis unit                                                                | s motor specs               | (nulley ratios encoder (             | counts per load rev)   | Master-Slave: MW56000, Offset-50 per M-S Pair            |   |  |
| atte     | Cannot be writter                                                               | hy ladder                   |                                      |                        | Reference: RDA Spreadsheet                               | - |  |
| B        | Changes usually                                                                 | require power cycle         | Reference                            |                        | * If using motion function blocks                        |   |  |
| ≥        | L (Input)                                                                       |                             |                                      | $\cap$ (Output)        | OW0000-FEFE                                              |   |  |
| ομ       | deperal purpose & r                                                             | motion data (Read only by a | application program)                 | deneral nurnose & moti | ion data (Read/Write by application program)             | н |  |
| Mei      | Physical Input                                                                  | s. IW0000-7FFF              | application program)                 | Physical Outputs       | • OW0000-7FFF                                            | × |  |
| sr ا     | Convention <sup>.</sup>                                                         | IW0410+ for Local I/        | ) modules                            | Convention:            | OW0410+ for Local I/O Modules                            | A |  |
| ste      | Convention.                                                                     | IW0010+ for M-LINK          | I/O modules                          | Convolution.           | OW0010+ for M-LINK I/O modules                           | D |  |
| egi      | Axis (Motion) I                                                                 | nput: IW8000-807F (N        | Module#1 Axis#1)                     | Axis (Motion) Ou       | tput: OW8000-807F (Module#1_Axis#1)                      | E |  |
| Ř        | "motion monitor                                                                 | ing" Offset                 | 80h per axis                         | "motion setting"       | Offset 80h per axis                                      | C |  |
|          |                                                                                 | ing choot                   | 800h per module                      | motion county          | 800h per module                                          | M |  |
|          | Example:                                                                        | IB80000 = controller        | ready                                | Example:               | OB80000 = turn servo on                                  | А |  |
|          | Reference:                                                                      | Basic Module User Ma        | in 7.2.3                             | Reference:             | Basic Module User Man 7.2.2                              | L |  |
|          | D (Local Regist                                                                 | ers)*                       |                                      |                        |                                                          |   |  |
|          | Used as genera                                                                  | al purpose read/write ir    | n the defined <b>D</b> rawin         | a only.                |                                                          |   |  |
| (d       | Suggested                                                                       | Bits:                       | DW00000-00008                        | (DB00000               | 0~DB00008F)                                              |   |  |
| jr L     | Convention:                                                                     | One-Shot                    | DW00009                              | (DB000090              | 0~DB00009F)                                              |   |  |
| Me<br>Me |                                                                                 | Word Operations:            | DW00010-00025                        | (16-bit inte           | gers)                                                    |   |  |
| p        |                                                                                 | Accumulators:               | DW00026                              | (16-bit Inte           | ger accumulator)                                         |   |  |
| L ai     |                                                                                 |                             | DW00027                              | (16-bit Log            | ic [Hexadecimal] Accumulator)                            | D |  |
| ş        |                                                                                 |                             | DL00028                              | (32-bit Lon            | g Accumulator)                                           | E |  |
| L_∆      |                                                                                 |                             | DF00030                              | (32-bit Floa           | ating point Accumulator)                                 | С |  |
| Ē        |                                                                                 | Long & Float                | DW00032-00098*                       | (32-bit Integ          | ers, 32-bit Floating Point)                              |   |  |
| froi     |                                                                                 | F.B. Work Register:         | DW00100-00320*                       | (Bits, integ           | ers, floats as defined in Function Block)                | A |  |
| Ч        | *Default is 32 D                                                                | -registers per drawing      | . R-click drawing in                 | File Manager - inc     | rease to 320 when using Function Blocks.                 | L |  |
| ritte    | Reference:                                                                      |                             |                                      |                        |                                                          |   |  |
| N        | # ("Sharps")                                                                    | #W00000-16383               |                                      | Module Configurat      | tion                                                     |   |  |
| Š        | Local Constants. Ge                                                             | eneral purpose, read-only b | y the specifed Drawing               | Each hardware module   | e on the rack has several configuration files. This data |   |  |
| )<br>X   | they are defined in.                                                            |                             |                                      | is stored in program m | emory.                                                   |   |  |
| - D      | Set up via a tab                                                                | le in the "properties" d    | lialog box for each                  | New project requir     | res setting Module Configuration first. Selec            | t |  |
| em       | drawing. Rarely                                                                 | y Used                      |                                      | from File Manager      | r under Definition Folder"                               |   |  |
| Σ        | Drawings:                                                                       | H, L, A, I                  |                                      |                        |                                                          |   |  |
| ้อท      | H (High Scan)                                                                   | Use for all code that       | runs motion related                  | functions              |                                                          |   |  |
| Jgc      | L (Low Scan) Use for code that runs HMI, or user operated switches, lights, etc |                             |                                      |                        |                                                          |   |  |
| Ľ,       | A (Startup)                                                                     | Use for drawings tha        | t should automatica                  | lly run once at cont   | troller power up.                                        |   |  |
|          | I (Interrupt)                                                                   | Use to run a special        | interrupt routine afte               | er receiving a local   | input defined as a dedicated "Interrupt."                |   |  |
|          | F (Function)                                                                    | Use as a ladder elen        | nent with custom inp                 | outs and outputs       | · · · ·                                                  |   |  |

### **MP2000 Register Addressing**

All registers except Input and Output : S, C, M, D, #, A

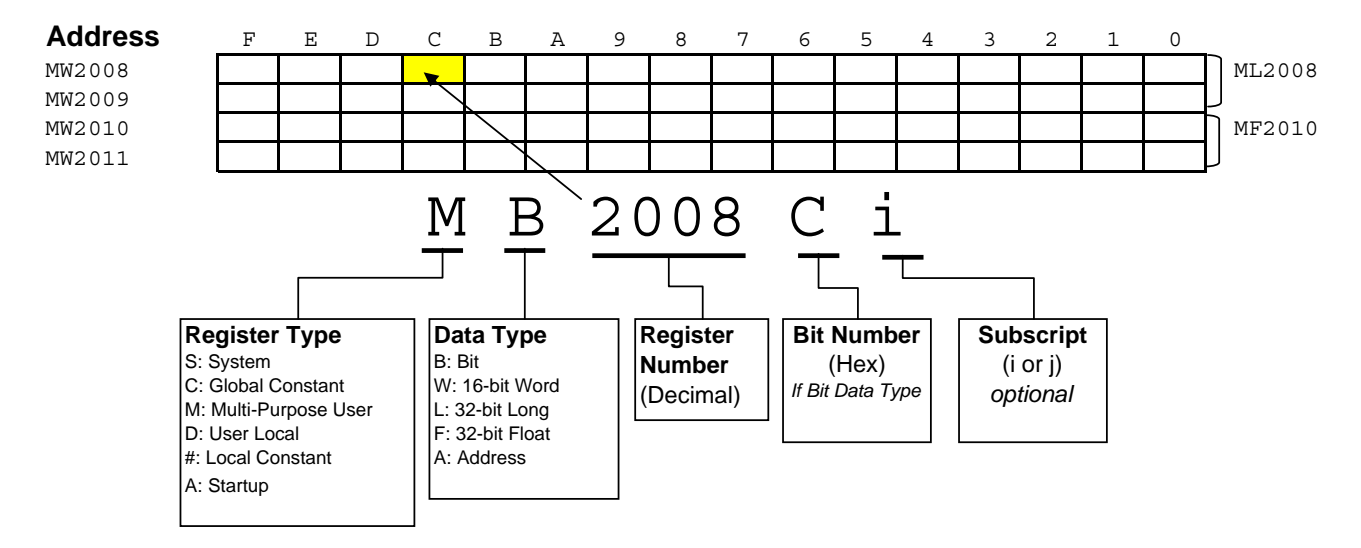

#### Input and Output Registers

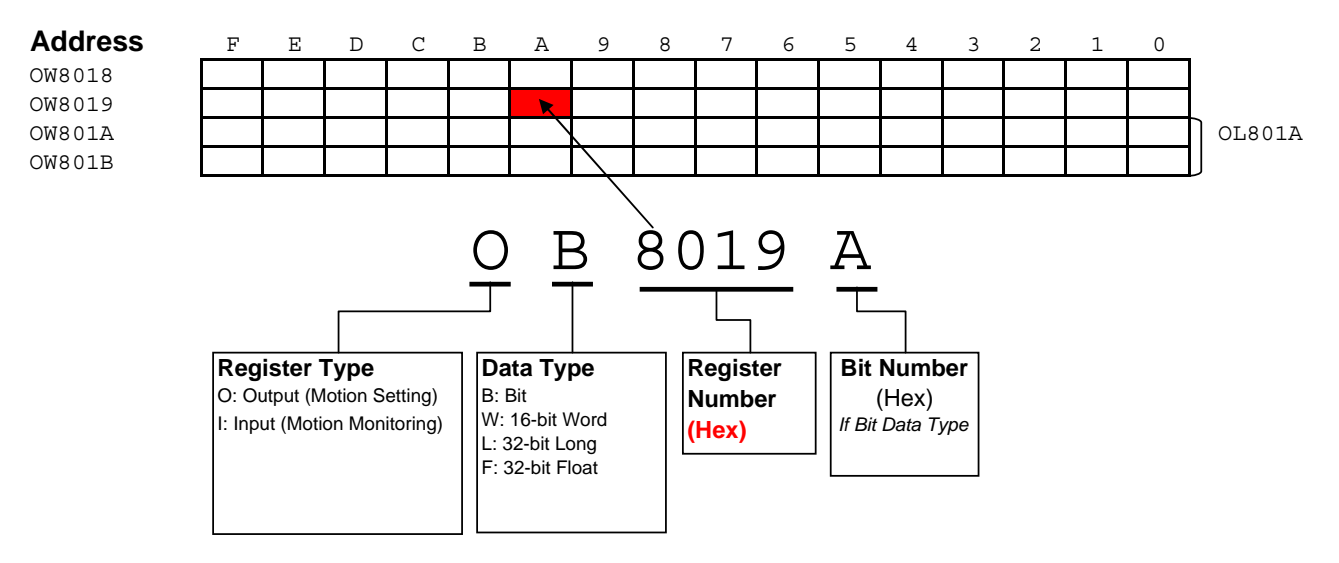

# Global Memory (M) Register Allocation Map

| Register<br>Range | Description                                                           |                       |
|-------------------|-----------------------------------------------------------------------|-----------------------|
| MB000000          | Machine Operation Interlocks                                          |                       |
| MB000999          | General Usage (Aux control, indicators, valves, etc)                  |                       |
| MB00099A          | Undefined Input Bit [Use as placeholder]                              |                       |
| MB00099B          | Undefined Output Bit [Use as placeholder]                             |                       |
| MB00099F          | Undefined General Bit [Use as placeholder]                            |                       |
| MW00100           | Axis Related                                                          |                       |
| MW06499           | <u>Axis # 1 - 64</u>                                                  |                       |
| MW06500           | Integer Operations (Single & Double)                                  |                       |
| MW07996           | MW0xxxx; ML0xxxx                                                      |                       |
| MW07997           | Undefined Input Word [Use as placeholder]                             |                       |
| MW07998           | Undefined Output Word [Use as placeholder]                            |                       |
| MW07999           | Undefined General Word [Use as placeholder]                           |                       |
| MW08000           | Float (Real) Operations                                               |                       |
| MW08999           | MF0xxxx                                                               |                       |
| MW09000           | SPARE (User Free)                                                     |                       |
| MW09999           |                                                                       |                       |
| MW10000           | HMI Communications; Memobus Offset= 15000<br>(Bit, Word, Long, Float) |                       |
| MW14999           |                                                                       |                       |
| 1010015000        | Optional (Extended HMI, CAM, Recipe, etc.)                            |                       |
| MW29999           |                                                                       |                       |
| MW30000           | SPARE                                                                 | ock                   |
| MW30099           |                                                                       | e, if<br>Blo          |
| MW30100           | Function Block RDA                                                    | age<br>ion<br>I.      |
| MW55699           | Axis # 1-128                                                          | : us<br>inct<br>sed   |
| MW55700           | SDADE                                                                 | oose ה<br>Fu<br>כו ט  |
| MW55999           | JFAKL                                                                 | ourp<br>otior<br>s no |
| MW56000           | Function Block Master-Slave                                           | al p<br>Mo<br>et i    |
| MW62249           | (CAM/GEAR) Pair # 1-128                                               | ner<br>Iwa<br>S       |
| MW62250           | SPARF                                                                 | Ge<br>aska            |
| MW65534           |                                                                       | <b>&gt;</b>           |

<u>Map</u>

# **Axis Related Overview**

| Register<br>Range | Description      |
|-------------------|------------------|
| MW00100           |                  |
| MW00199           | <u>Axis #1</u>   |
| MW00200           | Axic # 2         |
| MW00299           | <u>AXIS # 2</u>  |
| MW00300           | Axis # 3         |
| MW00399           |                  |
| MW00400           | <u>Axis # 4</u>  |
| MW00499           |                  |
|                   | <u>Axis # 5</u>  |
|                   |                  |
| MW00500           | <u>Axis # 6</u>  |
| MW000099          |                  |
| MW00799           | <u>Axis # 7</u>  |
| MW00800           |                  |
| MW00899           | <u>Axis # 8</u>  |
| MW00900           | Avic # 0         |
| MW00999           | <u>AAIS # 9</u>  |
| MW01000           | Avic # 10        |
| MW01099           | <u>AXIS #_10</u> |
|                   | · · ·            |
| MW06400           | Avic # 64        |
| MW06499           | <u>AXIS # 04</u> |

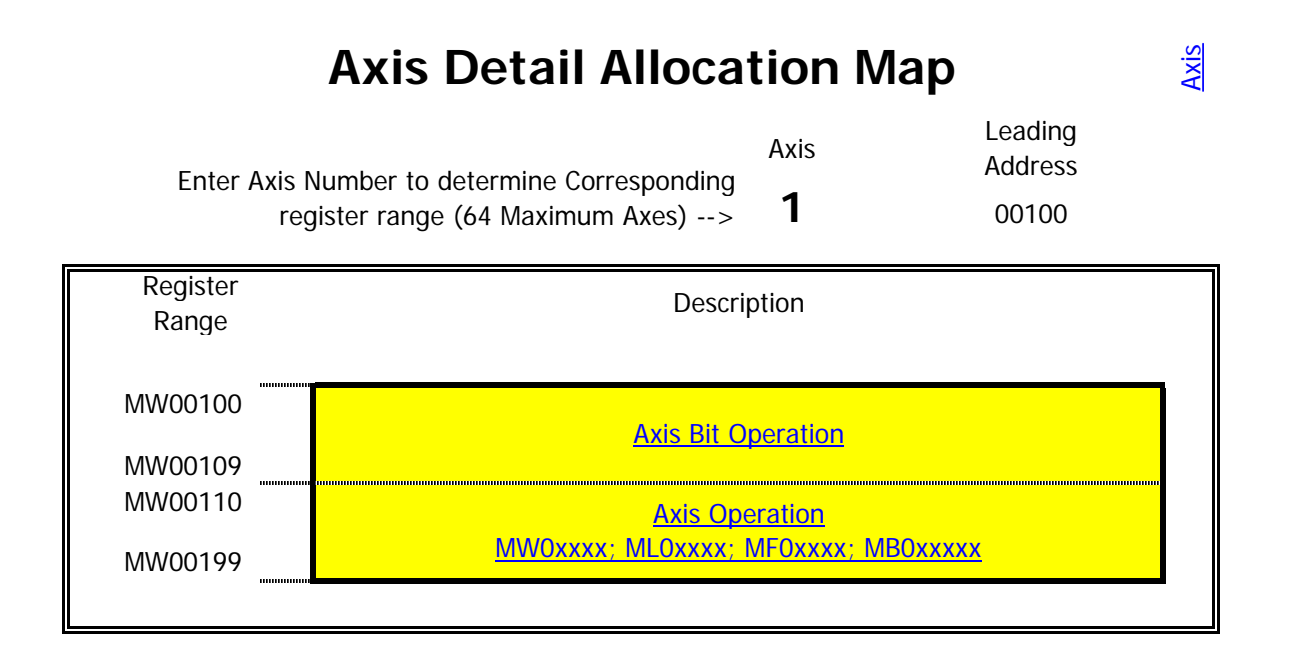

### Axis Bit Detail Allocation Map

|        | 1 <axis #="" (from="" axis="" detail="" tab)<br="">160 Bits (10 Words) allocated for each Axis [Note: Addresses Update by Changing Axis # on Axis Detail Tab]</axis> |                            |                     |            |                                |             |          |           |             |                |          |             |
|--------|----------------------------------------------------------------------------------------------------|----------------------------|---------------------|------------|--------------------------------|-------------|----------|-----------|-------------|----------------|----------|-------------|
|        | Address                                                                                                    | Description                |                     | Address    | Description                    |             | Address  | tali Tabj | Description | 1.             | Address  | Description |
|        | MB001000                                                                                                    | Axis Normal                |                     | MB001010   | Automatic Production Reference | İ -         | MB001020 |           |             |                | MB001030 |             |
|        | MB001001                                                                                                    | Servo On Reference         | 1                   | MB001011   | Automatic Production           |             | MB001021 |           |             |                | MB001031 |             |
|        | MB001002                                                                                                    |                            |                     | MB001012   |                                |             | MB001022 |           |             |                | MB001032 |             |
|        | MB001003                                                                                                    |                            | 5                   | MB001013   |                                |             | MB001023 |           |             |                | MB001033 |             |
|        | MB001004                                                                                                    |                            |                     | MB001014   |                                |             | MB001024 |           |             |                | MB001034 |             |
| 9      | MB001005                                                                                                    | Jog Forward Interlock      |                     | MB001015   |                                | 2           | MB001025 |           |             | 33             | MB001035 |             |
| 2      | MB001006                                                                                                    | Jog Reverse Interlock      | $\underline{\circ}$ | MB001016   |                                | $\subseteq$ | MB001026 | -         |             | $\overline{O}$ | MB001036 |             |
| ò      | MB001007                                                                                                    | Jog Forward Reference      | ò                   | MB001017   |                                | ò           | MB001027 |           |             | ò              | MB001037 |             |
| Õ      | MB001008                                                                                                    | Jog Reverse Reference      | Õ                   | MB001018   |                                | Õ           | MB001028 |           |             | Õ              | MB001038 |             |
| ≥      | MB001009                                                                                                    | Jogging                    | ≥                   | MB001019   |                                | 13          | MB001029 |           |             | 13             | MB001039 |             |
| Ś      | MB00100A                                                                                                    | Homing In Progress         | Ś                   | MB00101A   |                                | 1 Ś         | MB00102A |           |             | 15             | MB00103A |             |
|        | MB00100B                                                                                                    | Homing Completed Detection |                     | MB00101B   |                                | -           | MB00102B |           |             | _              | MB00103B |             |
|        | MB00100C                                                                                                    | Homing Completed Latch     |                     | MB00101C   |                                |             | MB00102C |           |             |                | MB00103C |             |
|        | MB00100D                                                                                                    |                            |                     | MB00101D   |                                |             | MB00102D |           |             |                | MB00103D |             |
|        | MB00100E                                                                                                    |                            |                     | MB00101E   | Axis Running                   |             | MB00102E |           |             |                | MB00103E |             |
|        | MB00100F                                                                                                    |                            |                     | MB00101F   | Zero Speed                     |             | MB00102F |           |             |                | MB00103F |             |
|        | MB001040                                                                                                    |                            |                     | MB001050   |                                |             | MB001060 |           |             |                | MB001070 |             |
|        | MB001041                                                                                                    |                            |                     | MB001051   |                                |             | MB001061 |           |             |                | MB001071 |             |
|        | MB001042                                                                                                    |                            |                     | MB001052   |                                | 0106        | MB001062 |           |             |                | MB001072 |             |
|        | MB001043                                                                                                    |                            |                     | MB001053   |                                |             | MB001063 |           |             |                | MB001073 |             |
|        | MB001044                                                                                                    |                            |                     | MB001054   |                                |             | MB001064 |           |             |                | MB001074 |             |
| 14     | MB001045                                                                                                    |                            | 2                   | MB001055   |                                |             | MB001065 |           |             |                | MB001075 |             |
| 12     | MB001046                                                                                                    |                            | 010                 | MB001056   |                                |             | MB001066 |           |             | $\Xi$          | MB001076 |             |
| Ò      | MB001047                                                                                                    |                            |                     | MB001057   |                                |             | MB001067 |           |             | Ò              | MB001077 |             |
| 0      | MB001048                                                                                                    |                            | 0                   | MB001058   |                                | 0           | MB001068 |           |             | 0              | MB001078 |             |
| 13     | MB001049                                                                                                    |                            | $\leq$              | MB001059   |                                | $\leq$      | MB001069 |           |             | $\leq$         | MB001079 |             |
| IΣ     | MB00104A                                                                                                    |                            | Σ                   | MB00105A   |                                | Σ           | MB00106A |           |             | Σ              | MB00107A |             |
|        | MB00104B                                                                                                    |                            |                     | MB00105B   |                                |             | MB00106B |           |             |                | MB00107B |             |
|        | MB00104C                                                                                                    |                            |                     | MB00105C   |                                |             | MB00106C |           |             |                | MB00107C |             |
|        | MB00104D                                                                                                    |                            |                     | MB00105D   |                                |             | MB00106D |           |             |                | MB00107D |             |
|        | MB00104E                                                                                                    |                            |                     | MB00105E   |                                |             | MB00106E |           |             |                | MB00107E |             |
|        | MB00104F                                                                                                    |                            |                     | MB00105F   |                                |             | MB00106F |           |             |                | MB00107F |             |
|        | MB001080                                                                                                    |                            |                     | MB001090   |                                |             |          |           |             |                |          |             |
|        | MB001081                                                                                                    |                            |                     | MB001091   |                                |             | Notes:   |           |             |                |          |             |
|        | MB001082                                                                                                    |                            |                     | MB001092   |                                |             |          |           |             |                |          |             |
|        | MB001083                                                                                                    |                            |                     | MB001093   |                                |             |          |           |             |                |          |             |
| -      | MB001084                                                                                                    |                            |                     | MB001094   |                                |             |          |           |             |                |          |             |
| 18     | MB001085                                                                                                    |                            | Š                   | MB001095   |                                |             |          |           |             |                |          |             |
| 7      | MB001086                                                                                                    |                            | 1(                  | MB001096   |                                |             |          |           |             |                |          |             |
| 0      | MB001087                                                                                                    |                            | 0                   | MB001097   |                                |             |          |           |             |                |          |             |
| 18     | MB001088                                                                                                    |                            | 8                   | MB001098   |                                |             |          |           |             |                |          |             |
| $\geq$ | MB001089                                                                                                    |                            | $\leq$              | MB001099   |                                |             |          |           |             |                |          |             |
| $\geq$ | MB00108A                                                                                                    |                            | $\geq$              | MB00109A   | 1                              |             |          |           |             |                |          |             |
|        | MB00108B                                                                                                    |                            |                     | MB00109B   |                                |             |          |           |             |                |          |             |
|        | MB00108C                                                                                                    |                            |                     | MB00109C   |                                |             |          |           |             |                |          |             |
|        | MB00108D                                                                                                    |                            |                     | MB00109D   |                                | ł           |          |           |             |                |          |             |
|        | MB00108E                                                                                                    |                            |                     | MB00109E   |                                | 1           |          |           |             |                |          |             |
|        | MB00108F                                                                                                    |                            |                     | IVIBUU109F |                                | J           |          |           |             |                |          |             |
|        |                                                                                                    |                            |                     |            |                                |             |          |           |             |                |          |             |

Page 7 of 25

<u>Axis</u>

<u>Axis</u>

# Axis Detail Allocation Map 1 <--Axis # (From Axis Detail Tab)

| Register<br>Range | Description                                      |
|-------------------|--------------------------------------------------|
| ML00110           | Gear Ratio (motor revolution) [N]                |
| ML00112           | Gear Ratio (load revolution) [N]                 |
| ML00114           | Motor rated speed [RPM]                          |
| ML00116           |                                                  |
| ML00118           |                                                  |
| ML00120           |                                                  |
| ML00122           |                                                  |
| ML00124           |                                                  |
| ML00126           |                                                  |
| ML00128           | Jog Speed [Ref Units]                            |
| ML00130           | Homing Approach Speed [Ref Units]                |
| ML00130           | Homing Creep Speed [Ref Units]                   |
| ML00134           |                                                  |
| ML00136           |                                                  |
| ML00138           |                                                  |
| ML00140           |                                                  |
| ML00142           |                                                  |
| ML00144           |                                                  |
| ML00146           |                                                  |
| ML00148           |                                                  |
| MW00150           | User Specific Avis (Word, Long, Fleet) Operation |
| MW00199           | Ser Specific Axis (word, Long, Float) Operation  |

# Local Memory (D) Register Allocation Map

| Register<br>Range  | Description                                                                                                    |
|--------------------|----------------------------------------------------------------------------------------------------|
| DW00000            | Bit Operations                                                                                                    |
| DW00008            | DB000000 - DB00008F                                                                                                    |
| DW00009            | One Shot Pulses<br>DB000090 - DB00009F                                                                                                    |
| DW00010            | Integer Operations<br>General and/or Timer                                                                                                    |
| DW00020            | Optional                                                                                                    |
| DW00025            | (Word, Long, Float)                                                                                                    |
| DW00026            | Word (Integer) Accumulator<br>DW00026                                                                                                    |
| DW00027            | Logic (Integer) Accumulator<br>DW00027                                                                                                    |
| DW00028            | Long (Integer) Accumulator                                                                                                    |
| DW00029            |                                                                                                    |
| DW00030            | Long (Float) Accumulator                                                                                                    |
| DW00031            | DFUUU32                                                                                                    |
|                    | Note: Default is 32 D-registers per drawing. Edit drawing properties to increase when using Function Blocks. (Increasing this allocation reduces available program [Ladder & Motion] memory.) |
| DW00032<br>DW00099 | SPARE                                                                                                    |
| DW00100            | Function Block Word Registers                                                                                                    |
| DW10304            |                                                                                                    |

#### **MP2000 Startup Procedure**

All equipment must be properly wired and installed.

| Step     | Instruction                           | Detail                                                                    |
|----------|---------------------------------------|---------------------------------------------------------------------------|
| 1        | Power OFF                             | Prepare for first Power ON                                                |
| 2        | Set M-LINK address                    | MP2000 base unit is node 0, so set rotary switch 1-F                      |
|          |                                       | Prepare to erase all RAM (not FLASH) and self-configure hardware.         |
| 3        | Turn On CONFIG and INIT dipswitches   | Module configuration file is created in controller. Tuning parameters are |
|          |                                       | copied from Servopack to controller (Ch 11)                               |
| 1        | Dewor ON                              | Wait for "All Green" lights on Servopacks and Controller. Takes about     |
| 4        |                                       | 15sec.                                                                    |
| 5        | Set all disquitable OEE (left)        | The configuration is now termporarily stored in program RAM and           |
| 5        |                                       | should not be self-configured again at next power up.                     |
| 6        | Start MotionWorks Ver 6               | Connect Serial Cable JEPMC-W5311-03B                                      |
|          |                                       | File - New Project. Select Controller Type at bottom. Long filenames      |
| 7        | Make New Project                      | ok. Future changes are automatically saved to this project. This          |
| i        | · · · · · · · · · · · · · · · · · · · | project is the default for transfers.                                     |
|          |                                       | Online - Communications Settings. Choose "Serial(Com1)" and click         |
| 8        | Go Online                             | "Connection". Green animated bar with project file name appears on        |
|          |                                       | top when connected.                                                       |
|          |                                       | Optional Procedure below: When the servopack is not brand new, use        |
| 9        | SERVORACE Delault Set Frocedure       | the procedure below to restore default parameter settings                 |
|          |                                       | Select "Variable" tab on lower right Expand Axis Variable folder and      |
| 10       | Set I In Aves                         | define number of axes and text name for each axis. Subfolders for axis    |
|          |                                       | variables will annear. Group definition file is created                   |
|          |                                       |                                                                           |
| 1        |                                       | Online - Read From Controller. Click "Individual" and under System        |
|          | Transfer System Configuration         | Configuration check only "System Definition" and "Module                  |
| 11       | to computer                           | Configuration". Click Start.                                              |
| 1        | lo oompatoi                           | The system configuration applied directly to the controller by the CNFG   |
| <u> </u> |                                       | dipswitch is now saved to the project file.                               |
| 1        |                                       | Online - Save to Flash. Click "Start", CPU STOP (wait for flash save),    |
|          |                                       | ok, Yes to run controller. Then cycle power.                              |
| 12       | Save to Flash and Cycle Power         | The current controller configuration needs to be saved to flash.          |
| .=       |                                       | otherwise it will be overwritten at power up by whatever was last saved   |
| 1        |                                       | to flash Cycle power for servopack parameter changes to take effect.      |
| 1        |                                       |                                                                           |

### SERVOPACK Default Set Procedure

(Optional Procedure) When servopack is not brand new, use this procedure to restore default parameter settings\*

| Step  | Instruction                                  | Detail                                                                    |
|-------|----------------------------------------------|---------------------------------------------------------------------------|
|       |                                              | Under the blue "Setup" tab, click "Module configuration". Engineering     |
|       |                                              | Manager opens in a new application window.                                |
| 1     | Open Servopack Module Configuration          | Highlight Controller Slot 00 (MP2300). In the Module Details section,     |
|       |                                              | double-click slot 3 (or R-click - Open Slot). The "SVB Definition" window |
|       |                                              | appears                                                                   |
|       |                                              | In the SVB Definition window, Select SERVOPACK tab                        |
| 2     | Save servopack defaults for each axis        | Choose the Axis number from the pull-down list (top left)                 |
| 2     |                                              | Under Edit menu, choose Default Set. Click OK and Save                    |
|       |                                              | Repeat for each axis as necessary                                         |
|       | Save Setup Parameters defaults for each      | In the SVB Definition window, Select Setup Parameters tab                 |
| 3     | Save Setup Parameters defaults for each      | Choose the Axis number from the pull-down list (top left)                 |
| 5     | axis (10 keep servo gains nom reverning      | Under Edit menu, choose Default Set. Click OK and Save                    |
|       | Dack)                                        | Repeat for each axis as necessary                                         |
| * The | Default Set of Servopack parameters is not e | exactly the same as the set of parameters produced by self-configuration  |
| (CNF  | G dipswitch). See CH11 of the User Manual    | for details.                                                              |

### **Reset Absolute Encoder Alarm (A.81)**

If the battery is disconnected from the absolute encoder, alarm A.81 is produced. Be sure all cables are securely connected. Then set the following variables for the affected axis using the watch page (View - Watch - Watch1).

| 1 Clear Alarm            | Set Alarm.Clear (OB8000F) = 1, then 0              |
|--------------------------|----------------------------------------------------|
| 2 Reset Absolute Encoder | Set Command.SetValue (OW8008) = 0, then 22, then 0 |
| 3 Clear Alarm Again      | Set Alarm.Clear (OB8000F) = 1, then 0              |

\* The servo must be off. See Chapter 7.2.21 of the User Manual for more details

### Serial & Ethernet Connection Procedure (To MPE720 Ver.6)

#### **Serial Connection**

| Instruction            | Step | Detail                                                                         |
|------------------------|------|--------------------------------------------------------------------------------|
| Define the PC's Serial | 1    | Connect serial cable from MP2300 port 1 to PC's COM port.                      |
| port as a valid way to | 2    | Select Menu: Online, Com Setting, choose serial port, Connection               |
| communicate via        | 3    | Open Communication manager from system tray                                    |
|                        | 4    | Double click a "logical port number", choose "serial" and click "Detail"       |
| (PLC)                  |      | Choose desired "physical port" number that the serial cable is connected to on |
|                        | 5    | the PC.                                                                        |
|                        | 6    | Save communication manager and minimize or close it                            |

#### **Ethernet Connection**

MW/MPE720 communicates to the MP2300's 218IF-01 Ethernet module through the Communication Manager program. All 3 must be configured to log on online over Ethernet.

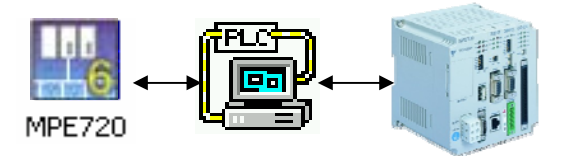

#### Be sure the 218-IF TEST and INIT dipswitches are both off (left)

| Instruction              | Step | Detail                                                                          |
|--------------------------|------|---------------------------------------------------------------------------------|
| Give the 218IFmodule an  | 1    | Open project and go online via serial port (CP-217)                             |
| IP address               | 2    | 2 Under the Setup tab, choose Module Configuration                              |
|                          | 3    | Highlight the column of 218IF-01 slot                                           |
|                          | 4    | In the Module Details section, double-click slot 2 (or R-click - Open Slot)     |
|                          | 5    | Enter the Controller's IP address and save. (The table at the bottom of the     |
| 100                      | 5    | screen is for other Ethernet devices controlled by the MP2000)                  |
|                          | 6    | Save configuration, close window, save and save to flash                        |
| a care                   |      | Cycle unit power so that IP address is updated. Be sure all dipswitches are off |
|                          | 7    | on both the base unit and the 218IF-01 to avoid overwriting the flash save      |
|                          |      | upon power up                                                                   |
|                          |      |                                                                                 |
| Define the PC's Ethernet | 1    | Online - Disconnection. Save to flash if needed.                                |
| port as a valid way to   | 2    | Open Communication Manager (from windows system tray, near clock)               |
| communicate via          | 3    | Double click a blank logical port number to open the settings                   |
| MP2300                   | 4    | Choose CP-218, click detail                                                     |
| (PLC)                    | 5    | Select the PC's IP address.                                                     |
|                          | 6    | 5 Turn "Default" Off                                                            |
|                          | 7    | Click "OK" twice, save, and close communication manager                         |
|                          |      |                                                                                 |
| Tell MW/MPE720 to        | 1    | Online - Communication Settings                                                 |
| connect via Ethernet     |      | Choose the port labeled "Ethernet". Computer's IP address that you just         |
|                          | 2    | defined in Communication Manager will display. Click "Detail" and type the IP   |
|                          |      | address of the MP2000.                                                          |
|                          | 3    | Click "Connection" and go online. Unblock any Windows Security Alerts.          |
|                          |      |                                                                                 |

#### NOTES:

It is assumed that a valid IP address has been acquired from the network administrator.

To connect directly, use a crossover cable and configure your PC to use a static IP address.

As noted on the 218IF module, the network must be 10mbps, or switchable from 100mbps to 10mbps.

If a 218IF error does not go away after power is cycled, turn on the 218IF INIT dipswitch and cycle power.

# Basic Set of Registers for Register-Based Programming

Assume Module(Circuit) #1, Axis #1. Add 800h per circuit, 80h per axis.

#### Motion Setting Registers (OWXXXX)

| Name                  | Word   | Bit | <br>[Unit] / Note                                                     | Reference |
|-----------------------|--------|-----|-----------------------------------------------------------------------|-----------|
| Servo On              | OB8000 | 0   |                                                                       |           |
| Alarm Clear           | OB8000 | F   |                                                                       |           |
| Speed ("Feed" Speed)  | OL8010 |     | [10^3 R.U./minute (by default)]<br>Select Speed Units in OW8003.0-3   |           |
| Motion Command Code   | 0W8008 |     | 1=Position, 3=Home, 7=Jog, 8=Step                                     |           |
| Position Reference    | OL801C |     | [R.U.] Default R.U. is encoder count                                  |           |
| Abs/Inc Position Mode | OB8009 | 5   | 1=Abs, 0=Inc (default)                                                |           |
| Step Distance         | OL8004 |     | [R.U.] Default R.U. is encoder count                                  |           |
| Direction (Step,Jog)  | OB8009 | 2   | 0=Fwd, 1=Rev                                                          |           |
| Acceleration          | OL8036 |     | [ms to rated speed (FP34)]<br>Select Acceleration Units in OW8003.4-7 |           |
| Deceleration          | OL8038 |     | [ms to rated speed (FP34)]<br>Select Deceleration Units in OW8003.4-7 |           |

#### Motion Monitoring Registers (I Wxxxx)

| Name                 | Word             | Bit    | [Unit] / Note                                            | Reference |
|----------------------|------------------|--------|----------------------------------------------------------|-----------|
| Servo Alarm          | IL8004           |        | =0 when no alarm. Each bit represents different alarm    |           |
| Servo Warning        | IL8002           |        | =0 when no warning Each bit represents different warning |           |
| Mtn Cmd Code confirm | IW8008           |        |                                                          |           |
| Main Power On        | IB802C           | 4      |                                                          |           |
| Servo Ready          | IB8000           | 3      |                                                          |           |
| Servo On Confirm     | IB8000<br>IB802C | 1<br>3 |                                                          |           |
| Feedback Position    | IL8016           |        | [counts or Reference Units]                              |           |
| Feedback Speed       | IL8040           |        |                                                          |           |
| Positioning Complete | IB800C           | 1      |                                                          |           |

#### Terminology used on this page

"R.U.": Minimum increment of motion. By default 1 R.U. = 1 Count. Used fixed parameters to change. "Count": post-quadrature encoder count

"Pulse": pre-quadrature encoder pulse

### Motion Command Code

#### Indexing Example

Move from position 5000 to position 8000, assuming the following for module (circuit) #1, Axis #1

| ILC008=5000 | Current position is 5000 |
|-------------|--------------------------|
| ILC022=0    | No alarms                |
| IBC0013=1   | Servo is ON              |

| Solution | Solution using STEP |                        |  |
|----------|---------------------|------------------------|--|
|          | OL8044=3000         | Step Distance 3000     |  |
| 1        | OB80092=0           | Direction Forward      |  |
|          | OL8010>=0           | Set Feed Speed         |  |
| 2        | OW8008=8            | MtnCmdCd starts motion |  |

| Soluti | on using <b>POSITIO</b> | N (INCremental)                              |  |
|--------|-------------------------|----------------------------------------------|--|
|        | OL801C=0                | Initial position 0                           |  |
| 1      | OB80095=1               | Incremental Positioning Mode                 |  |
|        | OL8010>=0               | Set Feed Speed                               |  |
| 2      | OW8008=1                | MtnCmdCd defines initial position            |  |
| 3      | OLC012=3000             | Position reference incremented starts motion |  |

| Solutio | Solution using <b>POSITION</b> (ABSolute) |                                         |  |
|---------|-------------------------------------------|-----------------------------------------|--|
|         | OB80095=0                                 | Absolute Positioning Mode               |  |
| 1       | OL8010>=0                                 | Set Feed Speed                          |  |
|         | OL801C=8000                               | Position Reference to Absolute position |  |
| 2       | OW8008=1                                  | MtnCmdCd starts Motion                  |  |

# **Function Block Startup Procedure**

First complete the MP2000 Startup Procedure

New Function Block Project

| Step | Instruction                                  | Detail                                                                                                    |
|------|----------------------------------------------|----------------------------------------------------------------------------------------------------|
| 1    | Go Offline                                   | Online - Disconnection. Flash Save optional.                                                                                                    |
| 2    | Open Official Function<br>Block Project File | IN A NEW WINDOW, Open the official Function Block project file,<br>EC.MCD.06.056 by doubleclicking on it in Windows Explorer. Choose "Not<br>Connect" if prompted.                                                                           |
| 3    | Copy/Paste Function<br>Blocks to Project     | R-click the Function folder and Copy. Navigate back to original project file, R-<br>click Function folder and Paste. Click OK to accept all function blocks. <i>You</i><br><i>can also drag the folder from one project file to another.</i> |
| 4    | Write Function blocks to Controller          | Under the blue Transfer tab, select "Write Into Controller". Select "Individual" and check only the function programs. Click Start. Takes 1 minute over serial connection.                                                                   |
| 5    | Save to Flash                                | Save to flash happens automatically                                                                                                    |
| 6    | Go Online                                    | Online - Communications Settings. Choose "Serial(Com1)" or "Ethernet" and click "Connection". Green animated bar appears on top when connected.                                                                                              |
| 7    | Cycle Power                                  | Cycle power is needed for initialization drawings (A drawings) to run                                                                                                    |

#### **Open Existing Function Block Project**

| Step | Instruction                           | Detail                                                                                                    |
|------|---------------------------------------|----------------------------------------------------------------------------------------------------|
| 1    | Open Function Block<br>Project File   | Open the official Function Block project file, EC.MCD.05.056 IN A NEW WINDOW by doubleclicking on it in Windows Explorer. Choose "Not Connect" if prompted.                                                             |
| 2    | Transfer Module<br>Configuration from | Under the blue Transfer tab, select Read From Controller and connect. Click the "Individual" button, Check and select "System Configuration", and check                                                                 |
|      | Controller                            | only "Module Configuration". Then click Start.                                                                                                    |
| 3    | Go Online                             | Online - Communications Settings. Choose a logical port and click<br>"Connection". Green animated bar appears on top when connected.                                                                                    |
| 4    | Transfer Everything to Controller     | Under the blue Transfer tab, select "Write Into Controller". Click the<br>"Individual" button. Select "System Configuration" and "Program". Then click<br>Start. Click "Yes" to start and stop controllerwhen prompted. |
| 5    | Set Up Axes                           | Expand Axis Variable folder and define number of axes and text name for each axis.                                                                                                    |
| 6    | Save to Flash                         | Online - Save To Flash                                                                                                    |
| 8    | Cycle Power                           | Cycle power is needed for initialization drawings (A drawings) to run                                                                                                    |

# **Function Block Troubleshooting**

| Step 1: | Look at the blocks as they are running                                                             |
|---------|----------------------------------------------------------------------------------------------------|
|         | Is the ladder program running, or does it show " " below the registers?                            |
|         | Does the execute bit turn on?                                                                      |
|         | Does the error bit or done bit turn on?                                                            |
|         | If there are any status output bits, what is the state while running and what does the state mean? |

| Step 2: | Check Common Problems                                           |
|---------|-----------------------------------------------------------------|
|         | Overlapped work registers                                       |
|         | Input data out of range or of wrong data type                   |
|         | Same input executing more than one block                        |
|         | Same output bit used in more than one block                     |
|         | Another drawing is running at the same time with the same block |

| Step 3: | Work Register Troubleshooting                                                                                                    |
|---------|----------------------------------------------------------------------------------------------------|
|         | If you know which block has an error, monitor the work registers as described in "Block Fault                                                                                                    |
|         | Condition" using the Watch window                                                                                                    |
|         | The Function Block field "[A]DataxxW defines the starting address for the work registers. For example if the field contains DA150, and the work register fault bit is listed as AB00003, then look at DB1503 |
|         | at DB1503                                                                                                    |

| Step 4: | RDA Troubleshooting                                                       |
|---------|---------------------------------------------------------------------------|
|         | Monitor register MW30181 for general troubleshooting information.         |
|         | Based on the result of MW30181, monitor registers MW30170 through MW30180 |
|         | Use the RDA register map for information on each each bit.                |
|         | Offset is 200 words per axis. RDA assumes Axis 1.                         |

# **CAM Function Block Troubleshooting Checklist**

| 1  | Is the servo ON?                                                                             |
|----|----------------------------------------------------------------------------------------------|
| 2  | Is the RAWDATA value counting up/down in MOD_ENG?                                            |
| 3  | Is MODDATA modulating?                                                                       |
| 4  | Is MS-PAIR set to the same value on both MOD_ENG and CAM                                     |
| 5  | Is TBLTYPE and TBLADDRS set to the correct location?                                         |
| 6  | Is the cam table data visible at this address?                                               |
| 7  | Is CAM enabled and engaged?                                                                  |
| 8  | Is CAM running without errors?                                                               |
| 9  | What is the cam state?                                                                       |
| 10 | Has MODDATA passed through the ENGAGPOS?                                                     |
| 11 | Has the scaling been set in ML56xx8 either directly or by using the CAMSCALE function block? |
| 12 | Did the Startup drawings (A) run? Save to flash and cycle power                              |
| 13 | Be sure no other drawings are running                                                        |

#### Reserved Data Area

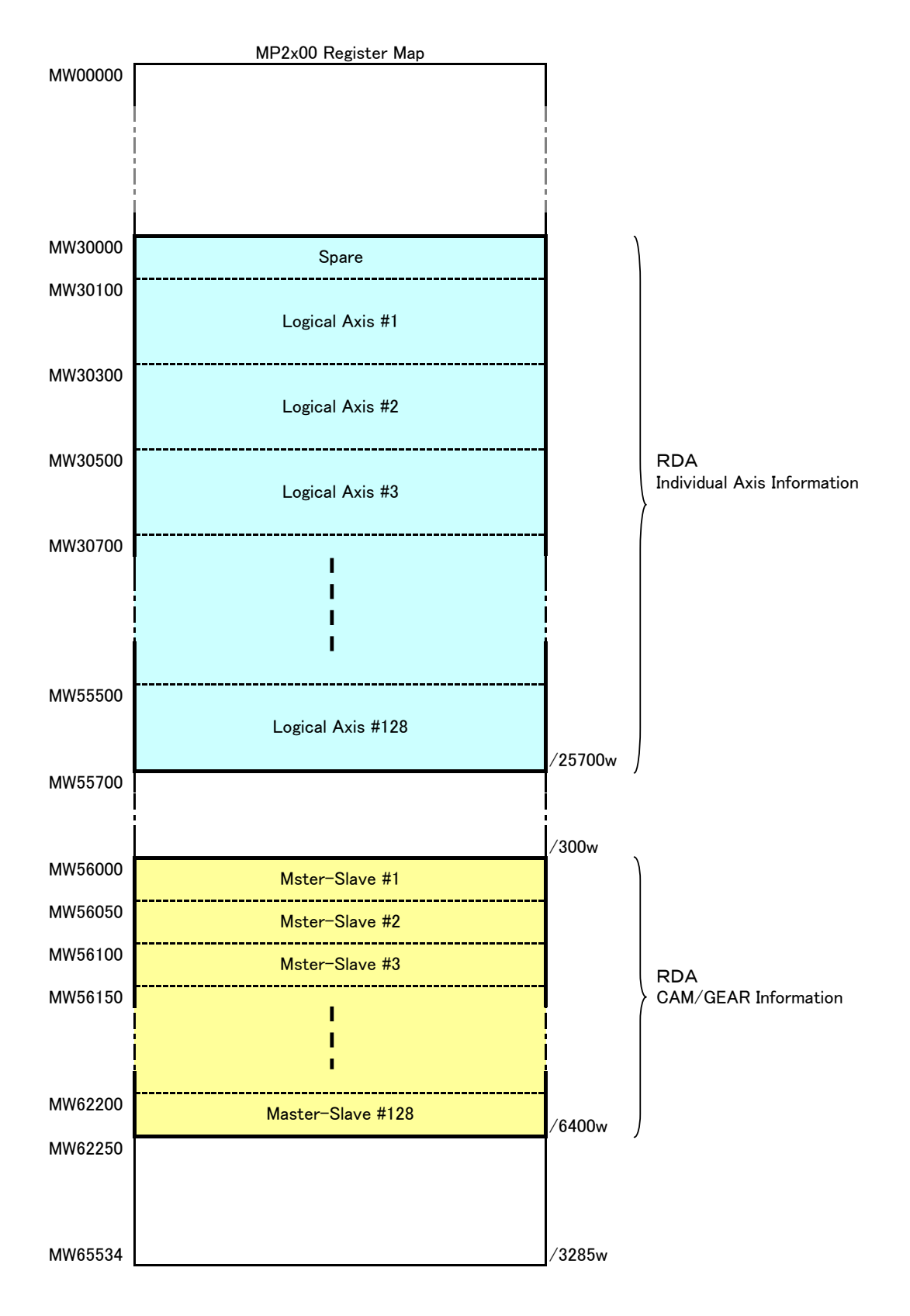

### Function Block Specification / Reserved Data Area Access 1/4

| RDA# | Datas Name            | M-Register | Detail                                                             |
|------|-----------------------|------------|--------------------------------------------------------------------|
| -    | Switch or Command     | ML30100    | RDA#003,#026,#027,#029,#035                                        |
| 001  | Ratio Tech Unit Denom | MW30102    | Conversion from technical units to increments: denominator         |
| 002  | Ratio Tech Unit Nom   | MW30103    | Conversion from technical units to increments: nominator           |
| 003  | Feedback Polarity     | MB301000   | Feedback from position sensor. direction 1 = positive              |
| 004  | Scale Factor          | MW30104    | -                                                                  |
| 005  | Movement Type         | MW30105    | 0: Rotary; 1: Linear                                               |
| 006  | Position Period       | ML30106    | Length of Period for rotational systems. [count]                   |
| 007  | Set Position          | ML30108    | Commanded position. [count]                                        |
| 008  | Act Position          | ML30110    | Actual position. [count]                                           |
| 009  | Max Velocity          | ML30112    | Maximum velocity. [count/sec]                                      |
| 010  | Set Velocity          | ML30114    | Commanded velocity. [count/sec]                                    |
| 011  | Act Velocity          | ML30116    | Actual acceleration. [count/sec2                                   |
| 012  | Set Acceleration      | ML30118    | Commanded acceleration. [count/sec2]                               |
| 013  | Act Acceleration      | ML30120    | Actual acceleration. [count/sec2]                                  |
| 014  | Max Acceleration      | ML30122    | Maximum acceleration. [count/sec2]                                 |
| 015  | Set Deceleration      | ML30124    | Commanded deceleration. [count/sec2]                               |
| 016  | Act Deceleration      | ML30126    | Actual deceleration. [count/sec2]                                  |
| 017  | Max Deceleration      | ML30128    | Maximum deceleration. [count/sec2]                                 |
| 018  | Set S-Curve Filter    | ML30130    | Commanded S-Curve Filter [ms] (S curve time)                       |
| 019  | Act S-Curve Filter    | ML30132    | Actual S-Curve Filter [ms] (S curve time)                          |
| 020  | Max S-Curve Filter    | ML30134    | Maximum S-Curve filter [ms] (S curve time)                         |
| 021  | Act Torque            | ML30136    | Actual Torque [0.01% of rated torque]                              |
| 022  | Max Torque            | ML30138    | Maximum Torque [0.01% of rated torque]                             |
| 023  | Limit Torque          | ML30140    | Maximum user defined Torque [0.01% of rated torque]                |
| 024  | SW Limit Positive     | ML30142    | Position software limit switch in positive direction.              |
| 025  | SW Limit Negative     | ML30144    | Position software limit switch in negative direction               |
| 026  | SW Limit Enable       | MB301001   | Enable Software end switches                                       |
| 027  | HW Limit Enable       | MB301002   | Enable / disable hardware end switch (to be used after overtravel) |
| 028  | Capt Position         | ML30146    | Capture position [count]                                           |
| 029  | Capture Occured       | MB301003   | Capture signal occurred (reset with writing)                       |
| 000  |                       | NW00140    | Shape of Acc/Dec profile.                                          |
| 030  | Ramp Shape            | MW30148    | 0 = Trapezoid;                                                     |
|      |                       |            | I = S-Shape; rest supplier dependent                               |
|      |                       |            | 0 = reserved for power off situation                               |
|      |                       |            | 1 = ErrorStopped Motion                                            |
| 031  | Axis State            | MW30149    | 2 = Stopped Motion                                                 |
|      |                       |            | 3 = Standstill                                                     |
|      |                       |            | 4 = Discrete motion                                                |
| 000  |                       |            | 5 = Continuous motion                                              |
| 032  | Factor P              | -          | P-factor of position loop [0.1/s]                                  |
| 033  | Factor I              | —          | I-factor of position loop [ms]                                     |
| 034  | Factor D              | -          | D-tactor of position loop                                          |
| 035  | Regulator Off         | MB301004   | TRUE= regulator off                                                |

#### Function Block Specification / Reserved Data Area Access 2/4

| RDA# | 0                 | Datas Name    | M-Register |                             | Detail                                            | Remarks |
|------|-------------------|---------------|------------|-----------------------------|---------------------------------------------------|---------|
| -    | -                 |               | MW30150    |                             |                                                   |         |
| -    | -                 |               | MW30151    |                             |                                                   |         |
| -    | -                 |               | ML30152    |                             |                                                   |         |
| -    | -                 |               | ML30154    |                             |                                                   |         |
| -    | -                 |               | ML30156    |                             |                                                   |         |
| -    | -                 |               | MW30158    |                             |                                                   |         |
| -    | -                 |               | MW30159    |                             |                                                   |         |
| -    | -                 |               | ML30160    |                             |                                                   |         |
| -    | -                 |               | MW30162    |                             |                                                   |         |
| -    | -                 |               | MW30163    |                             |                                                   |         |
| -    | -                 |               | ML30164    |                             |                                                   |         |
| -    | -                 |               | ML30166    |                             |                                                   |         |
| -    | -                 |               | ML30168    |                             |                                                   |         |
| 1000 |                   |               |            | bit0                        |                                                   |         |
| 1001 |                   | Abort         |            | bit1                        | Stop Axis Motion                                  |         |
| 1002 |                   | Command Bit   |            | bit2                        | One Scan Pulse of Motion Block Execution          |         |
| 1003 | 1                 | Accele rating |            | bit3                        | Accele rating                                     |         |
| 1004 |                   | Decele rating |            | bit4                        | Decele rating                                     |         |
| 1005 |                   | Steady        |            | bit5                        | Steady                                            |         |
| 1006 |                   |               |            | bit6                        |                                                   |         |
| 1007 |                   | Stopping      | MW20170    | bit7                        | Stopping                                          |         |
| 1008 |                   | CCW command   | MW30170    | bit8                        | CCW command                                       |         |
| 1009 | RDA               | CW command    |            | bit9                        | CW command                                        |         |
| 1010 | Status            |               |            | bitA                        |                                                   |         |
| 1011 |                   |               |            | bitB                        |                                                   |         |
| 1012 |                   |               |            | bitC                        |                                                   |         |
| 1013 |                   |               |            | bitD                        |                                                   |         |
| 1014 |                   |               |            | bitE                        |                                                   |         |
| 1015 |                   |               |            | bitF                        |                                                   |         |
| 1016 |                   |               |            | bit0                        |                                                   |         |
| ~    |                   |               | MW30171    | ~                           |                                                   |         |
| 1031 |                   |               |            | bitF                        |                                                   |         |
| 1032 | -                 |               | MW30172    |                             | •                                                 |         |
| 1033 | Motor Ra          | ated Speed    | MW30173    | [rpm]                       |                                                   |         |
| 1034 | Encoder           | Resolution    | ML30174    | Postqua                     | diture value [pulse/rev]                          |         |
| 1035 | Factor F          | F             | ML30176    | Feed Fo                     | rward Gain for Positioning, CAM, Gear [1000=100%] |         |
|      |                   |               |            | bit0                        | Servo ON                                          |         |
| 1036 | Servo Enable Type |               | MW30177    | bit1                        | Positive Enabled                                  |         |
|      |                   |               |            | bit2                        | Negative Enabled                                  |         |
| -    |                   |               |            | bit3                        | -                                                 |         |
|      |                   |               |            | 0 = Sto<br>1 = Jo<br>2 = Mo | yp<br>g<br>ve Relative                            |         |
| 1007 | NA 01 1           |               | 3 = Mo     | ve Absolute                 |                                                   |         |
| 1037 | wove Sta          | ate           | MW30176    | 4 = Mo                      | ve Addtive                                        |         |
|      |                   |               |            | 5 = Ho                      | me                                                |         |
|      |                   |               |            | 6 = Lat                     | tch Target                                        |         |
|      |                   |               |            | 7 = Ge                      | ar                                                |         |
| 1020 | Dia ale De        |               | MW20170    | 8 = CA                      |                                                   |         |
| 1038 | DIOCK RU          | inning        | MW30179    | Indicate:                   | Pumber of block last ran.                         |         |
|      |                   |               |            | bit1                        | Faulted                                           |         |
| 1039 | Run Stat          | us            | MW30180    | bit2                        | Aborted                                           |         |
|      |                   |               |            | bit3                        | -                                                 |         |
|      |                   |               |            | bit0                        | No Home Switch                                    |         |
|      |                   |               |            | bit1                        | Over Travel                                       |         |
|      |                   |               |            | bit2                        | Time Out                                          |         |
|      |                   |               |            | bit3                        | Value to Great                                    |         |
|      |                   |               |            | bit4                        | Direction Not Allowed                             |         |
|      |                   |               |            | bit6                        | No Motor Power                                    |         |
|      |                   |               |            | bit7                        | Servo Alarm                                       |         |
| 1040 | Error ID          |               | MW30181    | bit8                        | Clear Pending Error                               |         |
|      |                   |               |            | bit9                        | Track Fail                                        |         |
|      |                   |               |            | bitA                        | RDA Error                                         |         |
|      |                   |               |            | bitB                        | Error Stop                                        |         |
|      |                   |               |            | bitC                        | Table Error                                       |         |
|      |                   |               |            | bitD<br>bitF                |                                                   |         |
|      |                   |               |            | bitF                        | -                                                 |         |
| 1041 | Error ID          | 2             | MW30182    | Spare                       |                                                   |         |
| 1042 | -                 |               | MW30183    | Ľ                           |                                                   |         |
| 1043 | -                 |               | ML30184    | 1                           |                                                   |         |
| 1044 | Module N          | lumber        | MW30186    | Module I                    | Nummber                                           |         |
| 1045 | Axis Nun          | nber          | MW30187    | Axis Nur                    | nmber                                             |         |
| -    | -                 |               | MW30188    | 1                           |                                                   |         |
| -    | -                 |               | MW30189    | 1                           |                                                   |         |
| -    | -                 |               | ML30190    | 1                           |                                                   |         |
| -    | -                 |               | MW30192    | 1                           |                                                   |         |
| -    | -                 |               | MW30193    | 1                           |                                                   |         |
| -    | -                 |               | ML30194    | l                           |                                                   |         |
| -    | -                 |               | MW30196    | 1                           |                                                   |         |
| -    | -                 |               | MW30197    | 1                           |                                                   |         |
| -    | -                 |               | MW30198    | 1                           |                                                   |         |
| -    | -                 |               | MW30199    | 1                           |                                                   |         |

#### Function Block Specification / Reserved Data Area Access 3/4

| RDA# | Datas Name           | M-Register | Detail                                                |          | Remarks |
|------|----------------------|------------|-------------------------------------------------------|----------|---------|
| -    | Run Status-1         | MW30200    | IW8000 - Run Status                                   | (IWC000) |         |
| -    | Run Status-2         | MW30201    | IW800C - Position Status                              | (IWC000) |         |
| -    | Servo Status         | MW30202    | IW802C - Servo Status                                 | (IWC001) |         |
| -    |                      | MW30203    | -                                                     | (ILC002) |         |
| -    | Target Position      | ML30204    | IL8010 - Target Position                              | (ILC002) |         |
| -    | Latched Position     | ML30206    | IL8018 - Latched Position                             | (ILC006) |         |
| -    | Actual Position      | ML30208    | IL8016 - Acutal Position                              | (ILC008) |         |
| -    | Command Status       | MW30210    | IW8009 - Motion Command Status                        | (IWC015) |         |
| -    | Command Response     | MW30211    | IW8008 - Motion Command Response                      | (IWC014) |         |
| -    | Alarms               | ML30212    | IL8004 – Alarm                                        | (ILC022) |         |
| -    | Warning              | ML30214    | IL8002 – Warning                                      |          |         |
| -    | Servo Alarm Code     | MW30216    | IW802D – Servo Alarm Code                             | (IWC024) |         |
| -    | Servo DI Monitor     | MW30217    | IW802E – Servo DI Monitor                             | (IWC025) |         |
| -    | Speed Ref. Monitor   | ML30218    | IL8020 - Speed Reference Monitor                      | (ILC026) |         |
| -    | Feedback Speed       | ML30220    | IL8040 - Feedback Speed Monitor                       | · · ·    |         |
|      |                      |            |                                                       |          |         |
|      |                      |            |                                                       |          |         |
|      |                      |            |                                                       |          |         |
|      |                      |            |                                                       |          |         |
|      |                      |            |                                                       |          |         |
|      |                      |            |                                                       |          |         |
| -    | Run Mode             | MW30240    | OW8000 - Run Mode                                     | (OWC000) |         |
| -    | Run Command–1        | MW30241    | OW8003 – Filter, User Unit                            | ·        |         |
| -    | Run Command-2        | MW30242    | OW8004 - Latch Signal Selection                       |          |         |
| -    | Run Command-3        | MW30243    | OW8005 - Zero point return INPUT Siganal              |          |         |
| -    |                      | ML30244    | _                                                     |          |         |
| -    | Accel Time           | ML30246    | OL8036 - Acceleration time                            | (OWC00C) |         |
| -    | Decel Time           | ML30248    | OL8038 - Deceleration time                            | (OWC00D) |         |
| -    | Speed Reference      | ML30250    | OL8010 - Speed Reference                              | (OLC022) |         |
| -    | Position Reference   | ML30252    | OL801C - Position Reference                           | (OLC012) |         |
| -    | Position Offset      | ML30254    | OL8048 - Position Offset                              | (OLC006) |         |
| -    | Ext. Travel Distance | ML30256    | OL8046 - External travel distance for latch target    | (OLC024) |         |
| -    | Filter Time          | MW30258    | OW803A - Filter Time                                  | (OWC014) |         |
| -    | Motion Command Code  | MW30259    | OW8008 - Motion Command Code                          | (OWC020) |         |
| -    | Motion Command Bits  | MW30260    | OW8009 - Motion Command Control Bits                  | (OWC021) |         |
| -    | ZRN Mode             | MW30261    | OW803C – Zero point return method                     |          |         |
| -    | Approch Speed        | ML30262    | OL803E - Approch Speed                                |          |         |
| -    | Creap Speed          | ML30264    | OL8040 - Creap Speed                                  |          |         |
| -    | Zrn. Travel Distance | ML30266    | OL8042 – Zrn travel distance                          |          |         |
|      |                      |            |                                                       |          |         |
|      |                      |            |                                                       |          |         |
|      |                      |            |                                                       |          |         |
|      |                      |            |                                                       |          |         |
|      |                      |            |                                                       |          |         |
|      |                      |            |                                                       |          |         |
| 1200 | Buf0 Abs Pos -L      | ML30280    | Buf0 -Absolute Position at Power OFF (Lower 2word)    |          |         |
| 1201 | Buf0 Abs Pos -U      | ML30282    | Buf0 -Absolute Position at Power OFF (Upper 2word)    |          |         |
| 1202 | Buf0 Mod Pos -L      | ML30284    | Buf0 -Modularized Position at Power OFF (Lower 2word) |          |         |
| 1203 | Buf0 Mod Pos −U      | ML30286    | Buf0 -Modularized Position at Power OFF (Upper 2word) |          |         |
| 1204 | Buf1 Abs Pos -L      | ML30288    | Buf1 -Absolute Position at Power OFF (Lower 2word)    |          |         |
| 1205 | Buf1 Abs Pos -U      | ML30290    | Buf1 -Absolute Position at Power OFF (Upper 2word)    |          |         |
| 1206 | Buf1 Mod Pos -L      | ML30292    | Buf1 -Modularized Position at Power OFF (Lower 2word) |          |         |
| 1207 | Buf1 Mod Pos -U      | ML30294    | Buf1 -Modularized Position at Power OFF (Upper 2word) |          |         |
|      |                      |            |                                                       |          |         |
|      |                      |            |                                                       |          |         |
|      |                      |            |                                                       |          |         |

### Function Block Specification / Reserved Data Area Access 4/4

| RDA# | [                  | Datas Name       | M-Register | Detail   |                                                                                     |  |  |  |  |  |
|------|--------------------|------------------|------------|----------|-------------------------------------------------------------------------------------|--|--|--|--|--|
| 1057 | -                  |                  | -          |          |                                                                                     |  |  |  |  |  |
| 1058 | -                  |                  | -          |          |                                                                                     |  |  |  |  |  |
| 1059 | -                  |                  | -          |          |                                                                                     |  |  |  |  |  |
| 1060 |                    | CAM Type         |            | bit0     | OFF:Return ON:One way                                                               |  |  |  |  |  |
| 1061 |                    | Positive Cyc End |            | bit1     | On when CAM Master position, includes CAM-Shift, rolled over in positive direction. |  |  |  |  |  |
| 1062 |                    | Negative Cyc End |            | bit2     | On when CAM Master position, includes CAM-Shift, rolled over in Negative direction. |  |  |  |  |  |
| 1063 |                    |                  |            | bit3     |                                                                                     |  |  |  |  |  |
| 1064 |                    |                  |            | bit4     |                                                                                     |  |  |  |  |  |
| 1065 |                    |                  |            | bit5     |                                                                                     |  |  |  |  |  |
| 1066 |                    |                  |            | bit6     |                                                                                     |  |  |  |  |  |
| 1067 |                    |                  | MWEGOOO    | bit7     |                                                                                     |  |  |  |  |  |
| 1068 |                    |                  | WW00000    | bit8     |                                                                                     |  |  |  |  |  |
| 1069 | CAM                |                  |            | bit9     |                                                                                     |  |  |  |  |  |
| 1070 | Status             |                  |            | bitA     |                                                                                     |  |  |  |  |  |
| 1071 | 1                  |                  |            | bitB     |                                                                                     |  |  |  |  |  |
| 1072 | 1                  |                  |            | bitC     |                                                                                     |  |  |  |  |  |
| 1073 | 1                  |                  |            | bitD     |                                                                                     |  |  |  |  |  |
| 1074 | 1                  |                  |            | bitE     |                                                                                     |  |  |  |  |  |
| 1075 | 1                  |                  |            | bitF     |                                                                                     |  |  |  |  |  |
| 1076 | 1                  |                  |            | bit0     |                                                                                     |  |  |  |  |  |
| ~    | 1                  |                  | MW56001    | ~        |                                                                                     |  |  |  |  |  |
| 1091 | 1                  |                  |            | bitF     |                                                                                     |  |  |  |  |  |
|      |                    |                  |            | bit0     | Disengaged                                                                          |  |  |  |  |  |
|      |                    |                  |            | bit1     | Waiting to Engage                                                                   |  |  |  |  |  |
| 1092 | CAM Sta            | atus             | MW56002    | bit2     | CAMing is Locked                                                                    |  |  |  |  |  |
|      |                    |                  |            | bit3     | Waiting to Disengage                                                                |  |  |  |  |  |
| 1002 |                    | 2:               | MWEGOO2    | Dit4     |                                                                                     |  |  |  |  |  |
| 1093 | TABLE 3            | bize             | MW30003    |          |                                                                                     |  |  |  |  |  |
| 1094 |                    | t<br>            | ML30004    | Absolute |                                                                                     |  |  |  |  |  |
| 1095 | SLAVE              | mset             | ML50000    | Absolute | Offset amount [count]                                                               |  |  |  |  |  |
| 1096 | CAM Sca            |                  | ML50008    | Absolute | Ousile [count]                                                                      |  |  |  |  |  |
| 1097 | Machine<br>Data Oa | Cycle            | ML50010    | Machine  | Cycle [count]                                                                       |  |  |  |  |  |
| 1098 | Data Col           | unter            |            | Raw mas  | ster data for master-slave pair [count]                                             |  |  |  |  |  |
| 1100 | ModData            | 1                | ML50014    | Modulate | ed master data for master/slave pair. [count]                                       |  |  |  |  |  |
| 1100 | M-2 BIO            | CK               | WLSOUIO    | <i></i>  |                                                                                     |  |  |  |  |  |
| 1100 | -                  |                  | _          |          |                                                                                     |  |  |  |  |  |
| 1102 | -                  |                  | -          |          |                                                                                     |  |  |  |  |  |
| 1103 | -                  |                  | _          |          |                                                                                     |  |  |  |  |  |
| 1104 | -                  |                  | _          | h:H0     | Discussed                                                                           |  |  |  |  |  |
|      |                    |                  |            | bit 1    |                                                                                     |  |  |  |  |  |
| 1105 | GEAR et            | ate              | MW56020    | bit2     | Gearing is locked and synched                                                       |  |  |  |  |  |
| 1100 |                    |                  |            | bit3     | Decelerating                                                                        |  |  |  |  |  |
|      |                    |                  |            | bit4     | -                                                                                   |  |  |  |  |  |
|      |                    |                  |            |          |                                                                                     |  |  |  |  |  |

## **Motion Program Startup Procedure**

First complete the MP2000 Startup Procedure

|                 | Motion<br>Program                 |      |
|-----------------|-----------------------------------|------|
| ₿́н<br>_ Мо<br> | tion Programs<br>Group Definition |      |
|                 | Create New Program                | n(N) |
| Initiali        |                                   |      |

Call From Ladder

MSEE

Program No. 1

Data

 $\overline{\Delta}$ 

? DA00000

| Motion F  | Program                                              |                                                                                                    |
|-----------|------------------------------------------------------|----------------------------------------------------------------------------------------------------|
| Step      | Instruction                                          | Detail                                                                                                    |
| 1         | Start a new Motion Program                           | In the Program window on the left, click the Motion tab.<br>Expand the folders, and R-click Main Program. Select New.<br>Give it a name and click OK.                                                                                                    |
| 2         | Things to know before a Motion<br>Program is started | There are no commands for SERVO ON or JOG in the Motion Programming Language. These steps are to be accomplished in Ladder.                                                                                                    |
| 3         | Write Motion Program                                 | First line must be 'MPM001' and last line must be 'END;'.<br>Instructions terminate with semicolon. Comments enclosed<br>in quotes ("comment"). Refer to Motion Programming User<br>Manual (SIEZ-C887-1.3) for extensive details on each<br>command.                                                                                   |
| 4         | Save Motion Program                                  | Use save icon.                                                                                                    |
| Call From | n Ladder                                             |                                                                                                    |
| Step      | Instruction                                          | Detail                                                                                                    |
| 1         | Use the MSEE instruction                             | MSEE is located under the "Motion" group under the Ladder<br>Instruction tab It can only be used in an H-drawing. Define<br>a starting address for the four 16-bit work registers in the<br>Data field. Often DA00000 is used defining DW00000<br>through DW00003, but be sure to use M or D registers that<br>are not used elsewhere. |
| 2         | Rules before starting                                | All axes in the group must have: 1) Servo On, 2) Motion<br>Command Code =0 and not continually updated to 0, 3) No<br>other motion program in same group runnin, in alarm, or<br>paused, 4) SERVOPACK self-writing function disabled -<br>FixedParameter 1 bit A=1.                                                                    |
| 3         | Start the motion program                             | Bit 0 of the second word defined in the Data field<br>(DB000010 in the above example) must go high for the<br>motion program to start. See Motion Program Work<br>Registers in this QRG for more information.                                                                                                    |
| 4         | Rules while running                                  | Ladder code must not manipulate Motion Command Code,<br>unless motion language is not using the Motion Command<br>Code register the time, and proper interlocks are used to                                                                                                    |

flag the ladder code

### Motion Program Work Registers for MSEE instruction

|                                  |         | F | Ε | D | С | В | A | 9 | 8 | 7 | 6 | 5 | 4 | 3 | 2 | 1 | Ø |                    |
|----------------------------------|---------|---|---|---|---|---|---|---|---|---|---|---|---|---|---|---|---|--------------------|
| MSEE 🔼                           | DW00000 |   |   |   |   |   |   |   |   |   |   |   |   |   |   |   |   | ]1st work register |
| Program No. 1                    | DW00001 |   |   |   |   |   |   |   |   |   |   |   |   |   |   |   |   | 2nd work register  |
| 1                                | DW00002 |   |   |   |   |   |   |   |   |   |   |   |   |   |   |   |   | 3rd work register  |
| Data ?                           | DW00003 |   |   |   |   |   |   |   |   |   |   |   |   |   |   |   |   | 4th work register  |
| DA00000                          |         |   |   |   |   |   |   |   |   |   |   |   |   |   |   |   |   |                    |
|                                  |         |   |   |   |   |   |   |   |   |   |   |   |   |   |   |   |   |                    |
| OLITPLIT (Motion Program Status) |         |   |   |   |   |   |   |   |   |   |   |   |   |   |   |   |   |                    |

|      | OUIFUI          | (INOLION FIOGRAM Sta         | ius)                                                                                                    |                            |  |  |  |  |  |
|------|-----------------|------------------------------|----------------------------------------------------------------------------------------------------|----------------------------|--|--|--|--|--|
|      | DW0000 <b>0</b> |                              |                                                                                                    |                            |  |  |  |  |  |
|      | Bit             | Name                         | Description   ON while running   ON while paused   vith   est   (Single   ON during debug via ladder (registers)   ON when Motion Program Alarm has occurred   Point   ng Mode ON during Windows (EWS) debug mode   al history ON during request   on Error ON when another Motion Program in the same |                            |  |  |  |  |  |
|      | DB000000        | Program Running              | ON while running                                                                                                    | The "Data" field of the    |  |  |  |  |  |
|      | DB000001        | Program Paused               | ON while paused                                                                                                    | MSEE instruction defines   |  |  |  |  |  |
| ster | DB000002        | program stopped with         | ON when stopped                                                                                                    | the address for the output |  |  |  |  |  |
| gis  | DD000002        | program stop request         | Or when stopped                                                                                                    | and input registers of the |  |  |  |  |  |
| Re   | DB000004        | Program in Debug (Single     | ON during debug via ladder (registers)                                                                                                    | motion program.            |  |  |  |  |  |
| ork  | BB000004        | Block) Mode                  | or a daming dobag via laddor (rogistors)                                                                                                    |                            |  |  |  |  |  |
| Mo   | DB000008        | Program Alarm                | ON when Motion Program Alarm has occurred                                                                                                    | Ex: DA00000 means that     |  |  |  |  |  |
| st   | DB000009        | Stopped at Break Point       |                                                                                                    | DW00000 through            |  |  |  |  |  |
| -    | DB00000B        | Program Debugging Mode       | ON during Windows (EWS) debug mode                                                                                                    | DW00003 will be used.      |  |  |  |  |  |
|      | DB00000D        | Start request signal history | ON during request                                                                                                    |                            |  |  |  |  |  |
|      | DB0000E         | Program Duplication Error    | ON when another Motion Program in the same group has started while this                                                                                                    |                            |  |  |  |  |  |
|      | DB00000L        | 1 logian Duplication End     | program is running                                                                                                    |                            |  |  |  |  |  |
|      | DB00000F        | Program Number Limit Error   | ON when the number of steps in program excee                                                                                                    | ded maximum                |  |  |  |  |  |

|                 |          | lotion Program Contro                         | ol Signals)                                                                                                    |  |  |  |
|-----------------|----------|-----------------------------------------------|----------------------------------------------------------------------------------------------------|--|--|--|
|                 | Bit      | Name                                          | Description                                                                                                    |  |  |  |
|                 | DB000010 | Program Start Request                         | ON with rising edge. (if it CAN start it will, otherwise alarm)                                                   |  |  |  |
| l Work Register | DB000011 | Program Pause Request                         | ON will pause motion blocks                                                                                       |  |  |  |
|                 | DB000012 | Program Stop Request                          | ON will stop all group motion and exit the Motion Program                                                         |  |  |  |
|                 | DB000013 | Program Debug Mode Select                     | t "Single block mode". ON will force debugging mode                                                               |  |  |  |
|                 | DB000014 | Program Debug Start                           | "Single Block Mode" start. ON (transition) debug block by block                                                   |  |  |  |
|                 | DB000015 | Program alarm Reset                           | ON will clear the program alarm (stop program before issuing alarm reset)                                         |  |  |  |
|                 | DB000016 | Program Continuous<br>Operation Start Request | ON will cause program to                                                                                          |  |  |  |
| 2nc             | DB000018 | Block Skip 1 Operation                        | ON will cause the program to skip an interpolated motion block if the SKP ss1 instruction was used instead of MVS |  |  |  |
|                 | DB000019 | Block Skip 2 Operation                        | ON will cause the program to skip an interpolated motion block if the SKP ss2 instruction was used instead of MVS |  |  |  |
|                 | DB00001D | System Work Number<br>Setting                 | ON Sets system work register number with 4th word of MSEE work register                                           |  |  |  |
|                 | DB00001E | Interpolation Override<br>Setting             | ON activates the interpolation override speed with the 3rd MSEE work regist                                       |  |  |  |

3rd Work Register

#### INTERPOLATION OVERRIDE (Speed)

DW00002 The speed set in this register [0.01% of FMX] will override the interpolation speed set in the motion program (F & IFP commands) when bit E of the 2nd word of the MSEE work register is ON

4th Work Register 00MD

#### SYSTEM WORK REGISTER

The system work register number in this register will be used when bit D of the 2nd word of the MSEE work register is ON. Otherwise the system work register number will be automatically defined by the system and may be different each time.

### **Reference Units (User Units)**

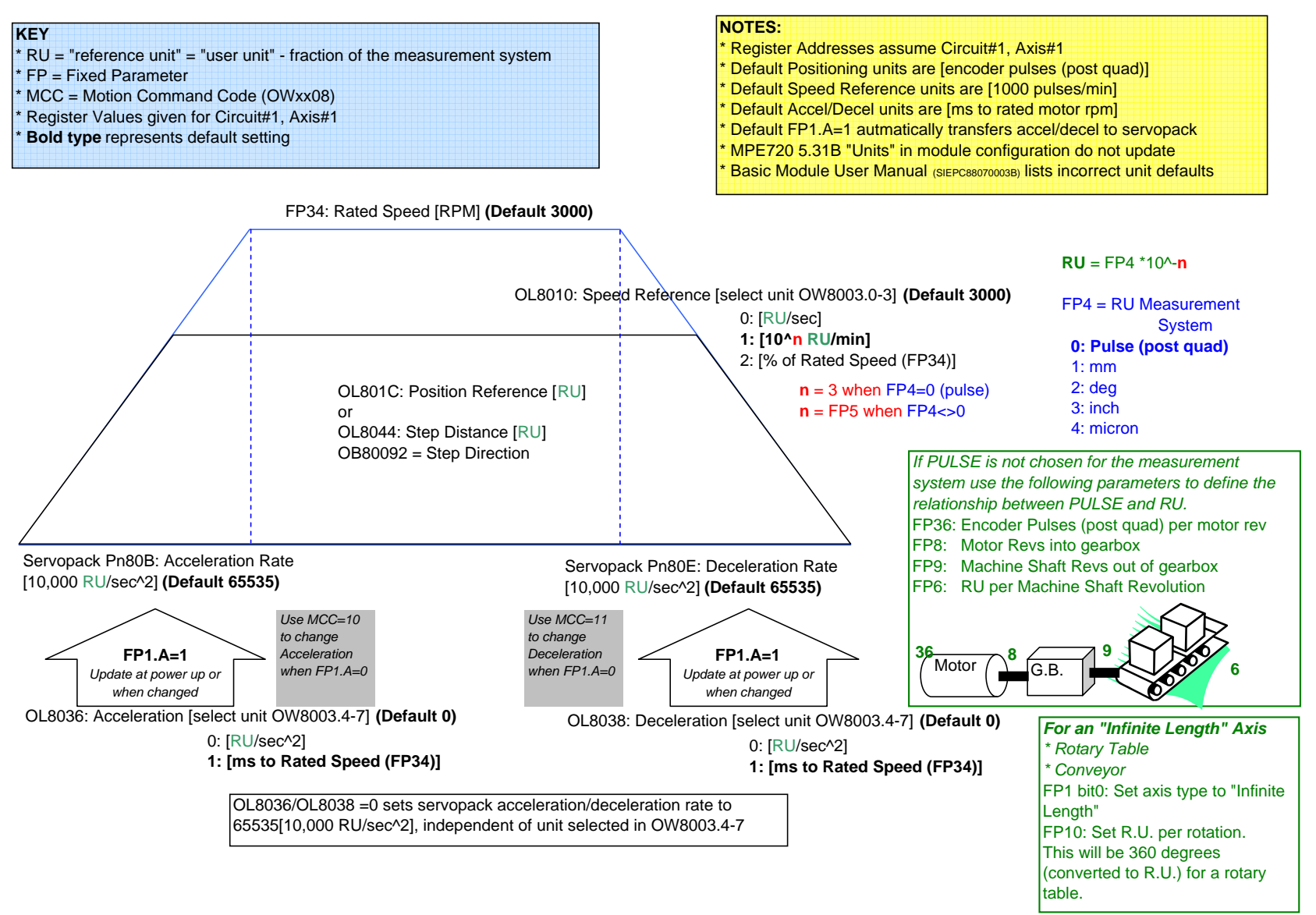

# **Recommended Tuning Practice**

| Tune S | Tune Servopack using any preferred tools and methods available           |  |  |  |  |  |  |
|--------|--------------------------------------------------------------------------|--|--|--|--|--|--|
|        | Digital Operator – Rigidity Fn001, etc                                   |  |  |  |  |  |  |
|        | SigmaWin (Serial Communication not officially supported with SGDH+NS115) |  |  |  |  |  |  |
|        | Tuning Function Block                                                    |  |  |  |  |  |  |
|        | Register / Parameter Manipulation in Module Configuration                |  |  |  |  |  |  |
|        | MotionWorks SCOPE tool                                                   |  |  |  |  |  |  |
|        |                                                                          |  |  |  |  |  |  |

#### Save the Servopack parameters to the Project, Servopack Flash, and MP2000 Flash

SVB module configuration SERVOPACK tab, use"Edit" menu, and choose "Copy Current Value" to update servopack parameters to project. Repeat for each axis.

SVB module configuration SERVOPACK tab, use the SAVE button to save these current Save project and save to flash.

Adjust the tuning register defaults that are written from the controller to Servopack at power up In SVB module configuration "Setting Parameters" tab, Manually set all five OWxxxx tuning

In SVB module configuration "Setting Parameters" tab, Manually set all five OWxxxx tuning registers to match the ServoPack parameters

| Tuning Parameter (Variable) | MP2000 | ServoPack |
|-----------------------------|--------|-----------|
| Gain.PositionLoop           | OWxx2E | Pn102     |
| Gain.SpeedLoop              | OWxx2F | Pn100     |
| Gain.PositionFeedForward    | OWxx30 | Pn109     |
| Gain.PositionIntegration    | OWxx32 | Pn11F     |
| Gain.SpeedIntegration       | OWxx34 | Pn101     |
| Torque Reference Filter     | -      | Pn401     |
| Notch Filter                | -      | Pn409     |

The tuning parameter values (OWxxxx) in the MP2000 write to the ServoPack at POWER-UP and whenever they are CHANGED

(1) Are written to by Servopack Pn value at Automatic Self-Configuration

(2) Write to the Servopack Pn at power-up\*

(3) Write to the Servopack Pn whenever they are changed\*

\* When Fixed Parameter #1 bit A =0 (Default=0: automatic updating enabled) See Ch 11.3.1

Write the tuning parameters (and all parameters) in the program Use the L20.xx drawings according to Best Practice

# **Terminology Synonyms and Definitions**

Parameter Reference Unit (R.U.) User Unit Module # MotionWorks Motion Command Motion Programming Register Command Unit Base unit such as mm, inch, degree. Circuit # MPE720 Motion Command Code Motion Language (Structured Text)

# **Register Offsets**

|                             | Offset | Start           | Note |
|-----------------------------|--------|-----------------|------|
| Per Axis                    | 80h    | IW8000 / OW8000 |      |
| Per Module / Circuit        | 800h   | IW8000 / OW8000 |      |
| Function Block per axis     | 200    | MW30100         |      |
| Function Block Master-Slave | 50     | MW56000         |      |